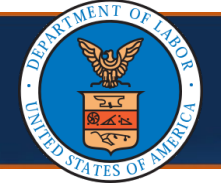

Department of Labor (DOL) Staff can submit foreign bills from the **Foreign Bills Submission** screen in the Workers' Compensation Medical Bill Processing (WCMBP) system. Individuals who submit foreign bills include foreign nationals and U.S. citizens receiving medical services in a foreign country. Apart from bills with the PANAM and CLMRX procedure codes, the system treats these bills as history-only bills and does not process them through normal bill processing logic, rather they are considered prepaid bills coming into the WCMBP system as record updates. The WCMBP System adjudicates and generates the payment for foreign bills with the PANAM and CLMRX procedure codes. All history-only bills are available for inquiry using the **Bills Inquiry** menu.

Effective 06/28/2025, foreign bills submitted with the CLMRX-Claimant Pharmacy Bills procedure code are considered Claimant Prompt Pay bills that go through the adjudication process like the other Division of Federal Employees' Compensation (DFEC) claimant prompt pay bills. If approved, the system determines that the bill can be paid after processing, and payment will be rendered to the claimants. If rejected, the system denies the bill with an edit and the claimant will see the denial reason in the Remittance Voucher (RV) with the corresponding Explanation of Benefits (EOB).

This quick reference guide (QRG) demonstrates the process for using the Foreign Bills Submission screen.

1. Log into the WCMBP System, then select the **DOL Foreign Bills Submission** profile from the **Profile** drop-down list and select **Go**.

|          | <b>ECAMS</b> ™<br>HCE                                                           |
|----------|---------------------------------------------------------------------------------|
|          | Select a profile to use during this session:                                    |
|          | Select a profile to use during this session:                                    |
| Profile: | Select a profile to use during this session:<br>DOL Foreign Bills Submission ∨* |

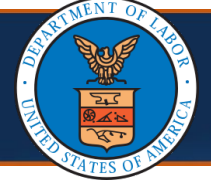

2. To submit a foreign bill, select the **Bills** header and select **Foreign Bills**.

|                       |                                                                                                   |                                                                                           |                                      | 011                                |                       |                  |                 |                            |
|-----------------------|---------------------------------------------------------------------------------------------------|-------------------------------------------------------------------------------------------|--------------------------------------|------------------------------------|-----------------------|------------------|-----------------|----------------------------|
|                       | Profile: DO                                                                                       | L Foreign Bills Submission -                                                              | Foreign Bills                        |                                    |                       | G Externa        | al Links 🛛 🤪 H  | elp 🖰 Log                  |
|                       |                                                                                                   |                                                                                           |                                      |                                    |                       |                  |                 |                            |
| Close C               | Manage Alerts                                                                                     |                                                                                           |                                      |                                    |                       |                  |                 |                            |
| ···· Wy N             | cillingers                                                                                        |                                                                                           |                                      |                                    |                       |                  |                 |                            |
| Filter By :           | ~                                                                                                 | ]-[]-[]-[]-[]-[]-[]-[]-[]-[]-[]-[]-[]-[]-[]]-[]-[]]-[]-[]]-[]]-[]]-[_]]-[_]]-[_]]-[]]-[   | Read Status                          | ~ O Go                             | J                     | Clear Filter     | Save Filter     | TMy Filters                |
|                       | Alert Type                                                                                        | Alert Message                                                                             | Alert Date                           |                                    | Alert Expiration Date | Read             | I Att           | achment                    |
|                       | <b>A V</b>                                                                                        | A.V.                                                                                      | No Recor                             | rds Found!                         | **                    | <b>A V</b>       |                 | A V                        |
|                       |                                                                                                   |                                                                                           |                                      |                                    |                       |                  |                 |                            |
| III Your              | Recent Online Activit                                                                             | ies                                                                                       |                                      |                                    |                       |                  |                 |                            |
| To ir<br><b>Bills</b> | nitiate the b<br><b>List</b> page.                                                                | ill submission                                                                            | i process, se                        | elect <b>Cr</b>                    | eate New I            | <b>Bill</b> from | n the <b>Fc</b> | oreign                     |
| To ir<br><b>Bills</b> | nitiate the bi<br><b>List</b> page.                                                               | ill submission                                                                            | i process, se                        | elect <b>Cr</b>                    | eate New I            | <b>Bill</b> from | n the <b>Fc</b> | oreign                     |
| To ir<br>Bills        | hitiate the bi<br><b>List</b> page.                                                               | ill submission                                                                            | Bills • Claimant •                   | elect <b>Cr</b>                    | eate New I            | <b>Bill</b> from | n the <b>Fc</b> | oreign                     |
| To ir<br>Bills        | nitiate the bi<br>List page.<br>My Inbox • Ad                                                     | ill submission<br>min * Provider * [1<br>foreign Bills Submission *                       | Bills <b>-</b> Claimant <del>-</del> | elect <b>Cr</b>                    | eate New I            | Bill from        | n the Fo        | oreign                     |
| To ir<br>Bills        | My Inbox • Ad<br>Profile: DOL F                                                                   | ill submission<br>min + Provider + 1<br>Foreign Bills Submission +                        | Bills <b>-</b> Claimant -            | elect <b>Cr</b><br>Payment *       | eate New I            | Bill from        | n the <b>Fc</b> | help () Log                |
| To ir<br>Bills        | My Inbox - Ad<br>Profile: DOL F                                                                   | ill submission<br>min • Provider • E<br>Foreign Bills Submission •                        | Bills • Claimant •                   | elect <b>Cr</b>                    | eate New F            | Bill from        | n the Fc        | ereign                     |
| To ir<br>Bills        | My Inbox  Ad  Profile: DOL F  Foreign Bills List reate New Bill n Bills List                      | ill submission<br>min • Provider • I<br>foreign Bills Submission •                        | Bills • Claimant •                   | elect <b>Cr</b>                    | eate New F            | Bill from        | n the <b>Fc</b> | help () Log                |
| To ir<br>Bills        | My Inbox • Ad<br>Profile: DOL F<br>• Foreign Bills List<br>reate New Bill<br>n Bills List         | ill submission<br>min • Provider • I<br>foreign Bills Submission •                        | Bills  Claimant                      | elect <b>Cr</b><br>Payment ▼       | eate New F            | Bill from        | n the <b>Fc</b> | ereign                     |
| To ir<br>Bills        | My Inbox - Ad<br>Profile: DOL F<br>• Foreign Bills List<br>reate New Bill<br>n Bills List         | ill submission<br>min • Provider • I<br>foreign Bills Submission •<br>P                   | Bills  Claimant                      | Payment -                          | eate New F            | Bill from        | nal Links 💽 H   | Help () Log                |
| To ir<br>Bills        | My Inbox  Ad  My Inbox  Ad  Profile: DOL F  Foreign Bills List  reate New Bill  n Bills List  TCN | ill submission<br>min - Provider - I<br>foreign Bills Submission -<br>P<br>Date Submitted | Bills  Claimant  roccedure code      | elect Cro<br>Payment ▼<br>✓ Status | eate New F            | Bill from        | n the Fc        | Help () Log<br>Type June 1 |

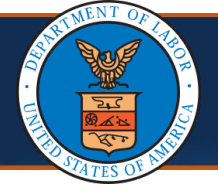

4. On the **Foreign Bills Submission** page, select the program from the **Program** drop-down list. Procedure codes available to DOL Staff and the required information for the bill are determined by the program selected.

| CHCE 1                                                                                                    | Profile: DOL Foreign Bills Submission -                                                                                                    |                                                   | External Links                                           | 🔋 Help | O Logou         |
|----------------------------------------------------------------------------------------------------|----------------------------------------------------------------------------------------------------|---------------------------------------------------|----------------------------------------------------------|--------|-----------------|
| > MyInbox > Foreign Bill                                                                                                    | s List > Create Foreign Bill                                                                                                    |                                                   |                                                          |        |                 |
| Close Submit                                                                                                    |                                                                                                    |                                                   |                                                          |        |                 |
| Foreign Bill Infor                                                                                                    | mation                                                                                                    |                                                   |                                                          |        | ^               |
| Program:                                                                                                    | *                                                                                                    |                                                   |                                                          |        |                 |
| Procedure Code:                                                                                                    | DCMWC                                                                                                    | Provider ID:                                      | *                                                        |        |                 |
| Case Number:                                                                                                    | DEEOIC *                                                                                                    |                                                   |                                                          |        |                 |
| Check Number:                                                                                                    | *                                                                                                    | Check Date:                                       | *                                                        |        |                 |
| Check Amount:                                                                                                    | *                                                                                                    | Total Bill Charges                                |                                                          |        |                 |
| Upload File:                                                                                                    | O Upload                                                                                                    | · ·                                               |                                                          |        |                 |
| Select a pro<br>following sli                                                                                                    | cedure code from the<br>de for additional proc                                                                                                    | e <b>Procedure Code</b> dr<br>cedure code informa | op-down list. Re<br>ition.                               | fer to | the             |
| Select a pro<br>following sli                                                                                                    | cedure code from the<br>de for additional proc                                                                                                    | e <b>Procedure Code</b> dr<br>cedure code informa | op-down list. Re<br>ition.                               | fer to | the             |
| Select a pro<br>following sli                                                                                                    | cedure code from the<br>de for additional proc                                                                                                    | e <b>Procedure Code</b> dr<br>cedure code informa | op-down list. Re<br>ition.<br>Conting External Links     | fer to | the<br>دەرەت    |
| Select a pro<br>following sli                                                                                                    | cedure code from the<br>de for additional proc<br>Profile: DOL Foreign Bills Submission -<br>List > Create Foreign Bill                                                                                                    | e <b>Procedure Code</b> dr<br>cedure code informa | op-down list. Re<br>ition.<br>External Links             | fer to | the<br>دەرەت    |
| Select a pro<br>following sli<br>HCE 1<br>> Mylnbox > Foreign Bills<br>Close Submit                                                                                                    | cedure code from the<br>de for additional proc<br>Profile: DOL Foreign Bills Submission •<br>List > Create Foreign Bill                                                                                                    | e <b>Procedure Code</b> dr<br>cedure code informa | op-down list. Re<br>ition.                               | fer to | the<br>دی دی    |
| Select a pro<br>following sli<br>HCE 1<br>MyInbox > Foreign Bills<br>Close Submit<br>Foreign Bill Inform                                                                                            | cedure code from the<br>de for additional proc<br>Profile: DOL Foreign Bills Submission -<br>List > Create Foreign Bill                                                                                                    | e <b>Procedure Code</b> dr<br>cedure code informa | op-down list. Re<br>ition.                               | fer to | the<br>(+) Logo |
| Select a pro<br>following sli<br>HCE 1<br>Mylnbox > Foreign Bills<br>Close Submit<br>Foreign Bill Inform<br>Program:                                                                                | cedure code from the<br>de for additional proc<br>Profile: DOL Foreign Bills Submission ~<br>List > Create Foreign Bill<br>mation                                                                                                    | e <b>Procedure Code</b> dr<br>cedure code informa | op-down list. Re<br>ition.                               | fer to | the<br>ᠿ Logo   |
| Select a pro<br>following sli<br>HCE<br>MyInbox > Foreign Bills<br>Close Submit<br>Foreign Bill Inform<br>Program:<br>Procedure Code:                                                               | cedure code from the<br>de for additional proc<br>Profile: DOL Foreign Bills Submission ~<br>List > Create Foreign Bill<br>nation                                                                                                    | e <b>Procedure Code</b> dr<br>cedure code informa | op-down list. Re<br>ation.<br>Continue<br>External Links | fer to | the<br>C Logo   |
| Select a pro<br>following sli<br>HCE<br>Mylnbox > Foreign Bills<br>Close Submit<br>Foreign Bill Inform<br>Program:<br>Procedure Code:<br>Case Number:                                               | cedure code from the<br>de for additional proc<br>Profile: DOL Foreign Bills Submission -<br>List > Create Foreign Bill<br>mation<br>DFEC*<br>CLMRX - Claimant Provider #999999991                                                                                                    | e Procedure Code dr<br>cedure code informa        | op-down list. Re<br>ation.<br>External Links             | fer to | the<br>C Logor  |
| Select a pro<br>following sli<br>HCE<br>MyInbox > Foreign Bills<br>Close Submit<br>Foreign Bill Inform<br>Program:<br>Procedure Code:<br>Case Number:<br>Check Number:                              | cedure code from the<br>de for additional proc<br>Profile: DOL Foreign Bills Submission •<br>List > Create Foreign Bill<br>nation<br>DFEC *<br>*<br>CLMRX - Claimant Provider #999999991<br>FORGN - Claimant Provider #999999991<br>FORGN - Claimant Provider #999999991                                  | e Procedure Code dr<br>cedure code informa        | rop-down list. Re<br>ation.<br>External Links            | fer to | the<br>C Logo   |
| Select a pro<br>following sli<br>HCE<br>MyInbox > Foreign Bills<br>Close<br>Close<br>Submit<br>Foreign Bill Inform<br>Program:<br>Procedure Code:<br>Case Number:<br>Check Number:<br>Check Amount; | cedure code from the<br>de for additional proc<br>Profile: DOL Foreign Bills Submission •<br>List > Create Foreign Bill<br>mation<br>DFEC *<br>CLMRX - Claimant Provider #999999991<br>FORGN - Claimant Provider #999999991<br>FORGN - Provider Number #609449700<br>PANAC - Claimant Provider #999999991 | e Procedure Code dr<br>cedure code informa        | rop-down list. Re<br>ation.<br>Complete External Links   | fer to | the<br>() Logor |

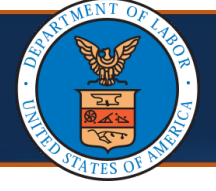

#### Additional Procedure Code Information

| Program | Procedure Codes     | Claim Type   | Special Bill Indicator          |
|---------|---------------------|--------------|---------------------------------|
|         | FORGN, PANAC, SPPAY | Professional | Foreign History Bills           |
| DFEC    | CLMRX               | Prompt Pay   | Claimant Pharmacy<br>Prompt Pay |
|         | PANAM               | Professional | Foreign Bills                   |
| DEEOIC  | FORGN               | Professional | Foreign History Bills           |
| DCMWC   | FORGN               | Professional | Foreign History Bills           |

# 6. Enter the case number in the **Case Number** field.

| Ө НСЕ ▲              | Profile: DOL Foreign Bills Submission - |                         | 9        | Help 🔇 Ext | ernal Links | () Logout |
|----------------------|-----------------------------------------|-------------------------|----------|------------|-------------|-----------|
|                      | List > Create Foreign Bill              |                         |          |            |             |           |
| Close Submit         |                                         |                         |          |            |             |           |
| Foreign Bill Inform  | nation                                  |                         |          |            |             | ^         |
| Program:             | DFEC v*                                 |                         |          |            |             |           |
| Procedure Code:      | CLMRX - Claimant Provider #99999 V*     | Provider ID:            |          |            |             |           |
| Case Number:         | *                                       |                         |          |            |             |           |
| Check Number:        |                                         | Check Date:             | <b></b>  |            |             |           |
| Check Amount:        | *                                       | Total Bill Charges      |          |            |             |           |
| Upload File:         | ♥ Upload                                | Approval Status:        |          | ~          |             |           |
| BASIC SERVICE LINE I | TEMS                                    |                         |          |            |             |           |
| Service From Date:   | *                                       | Service T               | To Date: | *          |             |           |
| Billed Amount:       | *                                       | Submitte                | d Units: | *          |             |           |
|                      | • Add Service Line It                   | em 📝 Update Service Lii | ne Item  |            |             |           |

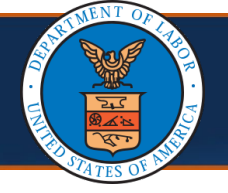

7. Complete the remaining required fields dependent upon the procedure code selected.

Note: DOL staff can select **Upload** to add supporting attachments.

**Note**: If procedure code CLMRX is selected, the **Check Number**, **Check Date**, and **Check Amount** fields are disabled, and the **Approval Status** field displays—which is required to be completed.

| Mulphox A Foreign Bills List                                                                                                    | Create Foreign Bill                                                                                                    |                                                                                         |            |   |  |
|----------------------------------------------------------------------------------------------------|----------------------------------------------------------------------------------------------------|-----------------------------------------------------------------------------------------|------------|---|--|
| Myinbox > Foreign Bills List                                                                                                    | > Create Foreign Bill                                                                                                    |                                                                                         |            |   |  |
|                                                                                                    |                                                                                                    |                                                                                         |            |   |  |
| Foreign Bill Informatio                                                                                                    | 70                                                                                                    |                                                                                         |            |   |  |
| Program: DFF                                                                                                    | EC ×*                                                                                                    |                                                                                         |            |   |  |
| Procedure Code: CLM                                                                                                    | /IRX - Claimant Provider #99999 $\checkmark$ *                                                                                 | Provider ID:                                                                            |            |   |  |
| Case Number:                                                                                                    | *                                                                                                    |                                                                                         |            |   |  |
| Check Number:                                                                                                    |                                                                                                    | Check Date:                                                                             | i          |   |  |
| Check Amount:                                                                                                    | *                                                                                                    | Total Bill Charges                                                                      |            |   |  |
| Upload File: 💿 u                                                                                                    | pload                                                                                                    | Approval Status:                                                                        |            | ~ |  |
| Units fields in th                                                                                                    | e BASIC SERVICE LINE                                                                                                    | E ITEMS section.                                                                        |            |   |  |
| Units fields in th                                                                                                    | e BASIC SERVICE LINE                                                                                                    | <b>TEMS</b> section.                                                                    |            |   |  |
| Units fields in th                                                                                                    | e BASIC SERVICE LINE                                                                                                    | E ITEMS section.                                                                        |            |   |  |
| Complete the Se<br>Units fields in th<br>Close Submit<br>Foreign Bill Information<br>Program:<br>Procedure Code:                                                                                                    | e BASIC SERVICE LINI                                                                                                    | TTEMS section.                                                                          | 999999991  |   |  |
| Close Submit<br>Foreign Bill Information<br>Program:<br>Procedure Code:<br>Case Number:                                                                                                    | e BASIC SERVICE LINI                                                                                                    | TITEMS section.                                                                         | 999999991  |   |  |
| Complete the Se<br>Units fields in th<br>Close Submit<br>Foreign Bill Information<br>Program:<br>Procedure Code:<br>Case Number:<br>Check Number:                                                                          | e BASIC SERVICE LINI                                                                                                    | TITEMS section.                                                                         | 999999991  |   |  |
| Complete the Se<br>Units fields in th<br>Close Submit<br>Foreign Bill Information<br>Program:<br>Procedure Code:<br>Case Number:<br>Check Number:<br>Check Amount:                                                         | e BASIC SERVICE LINI                                                                                                    | Provider ID:<br>Check Date:<br>Total Bill Charges                                       | 999999991  |   |  |
| Close Submit<br>Foreign Bill Information<br>Program:<br>Procedure Code:<br>Case Number:<br>Check Number:<br>Check Amount:<br>Upload File:                                                                                  | e BASIC SERVICE LINI                                                                                                    | ITEMS section.<br>Provider ID:<br>Check Date:<br>Total Bill Charges<br>Approval Status: | 9999999991 |   |  |
| Complete the Se<br>Units fields in th<br>Close Submit<br>Foreign Bill Information<br>Program:<br>Procedure Code:<br>Case Number:<br>Check Number:<br>Check Amount:<br>Upload File:                                         | e BASIC SERVICE LINI DFEC  CLMRX - Claimant Provider #99999  * Upload S.No File Name 1 Supporting Document pdf                 | ITEMS section.                                                                          | 999999991  | ~ |  |
| Close Submit<br>Foreign Bill Information<br>Procedure Code:<br>Case Number:<br>Check Number:<br>Check Amount:<br>Upload File:<br>BASIC SERVICE LINE ITEM                                                                   | e BASIC SERVICE LINI DFEC  CLMRX - Claimant Provider #99999  * Upload S.No File Name 1 Supporting Document.pdf S               | Provider ID:<br>Check Date:<br>Total Bill Charges<br>Approval Status:                   | 999999991  | ~ |  |
| Complete the Se<br>Units fields in th<br>Close Submit<br>Foreign Bill Information<br>Procedure Code:<br>Case Number:<br>Check Number:<br>Check Amount:<br>Upload File:<br>BASIC SERVICE LINE ITEM<br>Service From Date:    | e BASIC SERVICE LINI                                                                                                    | Provider ID:<br>Check Date:<br>Total Bill Charges<br>Approval Status:                   | 9999999991 |   |  |
| Complete the Se<br>Units fields in th<br>Close Submit<br>Foreign Bill Information<br>Program:<br>Procedure Code:<br>Case Number:<br>Check Number:<br>Check Amount:<br>Upload File:<br>Service From Date:<br>Billed Amount: | e BASIC SERVICE LINI  DFEC   CLMRX - Claimant Provider #99999   CLMRX - Claimant Provider #99999    Upload  S.No File Name  S. | Provider ID:<br>Check Date:<br>Total Bill Charges<br>Approval Status:                   | 9999999991 |   |  |

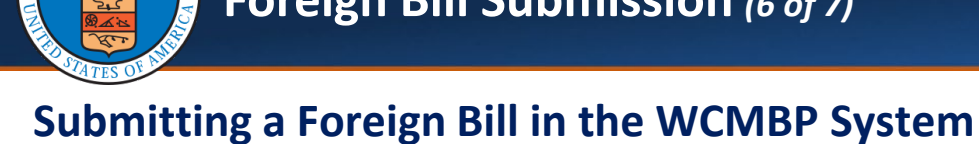

9. To add the service line item information, select Add Service Line Item.

Note: Select Update Service Line Item to update a service line.

| Foreign Bill Informa     | ition                                                     |                         |                      |                             | ^ |
|--------------------------|-----------------------------------------------------------|-------------------------|----------------------|-----------------------------|---|
| Program                  | n: DFEC                                                   | *                       |                      |                             |   |
| Procedure Code           | e: CLMRX - Claimant Provider                              | #999999 🗸 *             | Provider ID:         |                             |   |
| Case Numbe               | r:                                                        | *                       |                      |                             |   |
| Check Numbe              | r:                                                        |                         | Check Date:          | <b></b>                     |   |
| Check Amoun              | ıt:                                                       | *                       | Total Bill Charges   |                             |   |
| Upload File              | e: OUpload                                                |                         | Approval Status:     | Approved                    | ~ |
|                          | S.No         File Name           1         Supporting Doc | ne<br>ument.pdf         |                      |                             |   |
| BASIC SERVICE LINE IT    | IMS                                                       |                         |                      |                             |   |
| Service From Date: 05/01 | /2025 🗰 *                                                 |                         |                      | Service To Date: 05/09/2025 | * |
| Billed Amount: \$100.0   | 10                                                        | *                       |                      | Submitted Units: 1          | * |
|                          |                                                           | • Add Service Line Item | 🖍 Update Service Lin | ne Item                     |   |

 To submit the foreign bill, select Submit on the Foreign Bill Submission page. Upon submission, the system generates the Transaction Control Number (TCN).

| Close Submit               |                                                                    |                             |   |
|----------------------------|--------------------------------------------------------------------|-----------------------------|---|
| Foreign Bill Informati     | on                                                                 |                             | ^ |
| Program:                   | DFEC *                                                             |                             |   |
| Procedure Code:            | CLMRX - Claimant Provider #99999 ∽ *                               | Provider ID:                |   |
| Case Number:               | *                                                                  |                             |   |
| Check Number:              |                                                                    | Check Date:                 |   |
| Check Amount:              | *                                                                  | Total Bill Charges          |   |
| Upload File:               | O Upload                                                           | Approval Status: Approved   |   |
|                            | S.No         File Name           1         Supporting Document.pdf |                             |   |
| BASIC SERVICE LINE ITEM    | IS                                                                 |                             |   |
| Service From Date: 05/01/2 | 025 🗰 *                                                            | Service To Date: 05/09/2025 | * |
| Billed Amount: \$100.00    | *                                                                  | Submitted Units: 1          | * |

# Viewing Foreign Bill Details in the WCMBP System

1. To open the Foreign Bills Submission Details page, select the TCN link on the Foreign Bills List page. Use the Filter By drop-down list to narrow search results.

| HCE 👤 P                                                                                                    | rofile: DOL Foreig                                                                                           | n Bills Submissio                                   | n <del>-</del> |                    |                                                      |                                                                                                    | 🚱 Externa           | al Links    | 🕄 Help    | () Logo       |
|----------------------------------------------------------------------------------------------------|----------------------------------------------------------------------------------------------------|-----------------------------------------------------|----------------|--------------------|------------------------------------------------------|----------------------------------------------------------------------------------------------------|---------------------|-------------|-----------|---------------|
| MyInbox > Foreign Bills L                                                                                                    | ist                                                                                                    |                                                     |                |                    |                                                      |                                                                                                    |                     |             |           |               |
| Close O Create New Bill                                                                                                    |                                                                                                    |                                                     |                |                    |                                                      |                                                                                                    |                     |             |           |               |
| Foreign Bills List                                                                                                    |                                                                                                    |                                                     |                |                    |                                                      |                                                                                                    |                     |             |           |               |
| Filter By :                                                                                                    | ~                                                                                                    |                                                     | Proced         | dure code          | ✓ Status ✓ F                                         | Program All                                                                                                    | ~ O Go              |             |           |               |
|                                                                                                    |                                                                                                    |                                                     |                |                    |                                                      |                                                                                                    | Clear Filter        | 💾 Save Filt | er 🔻 My   | y Filters 🔻   |
| TCN                                                                                                    |                                                                                                    | Date Su                                             | bmitted        | Program            | Procedure Cod                                        | e                                                                                                    | Status              | s           | ubmitted  | Ву            |
|                                                                                                    |                                                                                                    | A                                                   | •              |                    |                                                      | Proc                                                                                                    | V A                 |             | <b>AV</b> |               |
| ne <b>Foreign Bi</b>                                                                                                    | lls Subr                                                                                                    | nission                                             | Detai          | i <b>ls</b> page d | isplays the d                                        | letails                                                                                                    | of the s            | ubmi        | tted      | bill.         |
| e Foreign Bi                                                                                                    | IIs Subr                                                                                                    | nission<br>ign Bills Submiss                        | Detai          | i <b>ls</b> page d | isplays the d                                        | letails (                                                                                                    | of the s            | ubmi        | tted      | bill.<br>د ده |
| HCE       Hill, David         Mylnbox > Foreign Bills                                                                                                    | IIS Subr                                                                                                    | nission<br>ign Bills Submiss<br>reign Bill          | Detai          | i <b>ls</b> page d | isplays the d                                        | letails o                                                                                                    | of the s<br>@ Exter | ubmi        | itted     | bill.<br>د له |
| HCE Hill, David     MyInbox > Foreign Bills     Close Submit                                                                                                    | IIs Subr<br>Profile: DOL Fore<br>List > Create Fo                                                            | nission<br>Ign Bills Submise<br>reign Bill          | Detai          | i <b>ls</b> page d | isplays the d                                        | letails (                                                                                                    | of the s<br>@ Exter | ubmi        | tted      | bill.<br>د    |
| HCE Hill, David     MyInbox > Foreign Bills     Close Submit     Foreign Bill Inform                                                                                          | IIS Subr<br>Profile: DOL Fore<br>List > Create Fo<br>mation                                                  | mission<br>ign Bills Submiss<br>reign Bill          | Detai          | i <b>ls</b> page d | isplays the d                                        | letails (                                                                                                    | of the s<br>exter   | ubmi        | e Help    | bill.<br>د له |
| HCE Hill, David     MyInbox > Foreign Bills     Close Submit     Foreign Bill Inform     TCN:                                                                                 | IIS Subr<br>Profile: DOL Fore<br>List > Create Fo<br>nation<br>12012026800238                                | mission<br>ign Bills Submiss<br>reign Bill          | Detai          | i <b>ls</b> page d | isplays the d                                        | etails (                                                                                                    | of the s            | ubmi        | e Help    | bill.<br>د    |
| Close Submit<br>Foreign Bills<br>Close Submit<br>Foreign Bill Inform<br>TCN:<br>Program:                                                                                      | Profile: DOL Fore<br>List > Create Fo<br>nation<br>1201202680023S                                            | nission<br>ign Bills Submiss<br>reign Bill          | Detai          | i <b>ls</b> page d | isplays the d                                        | etails (                                                                                                    | of the s            | ubmi        | e Help    | bill.<br>د ده |
| Close Submit<br>Foreign Bill Inforr<br>TCN:<br>Program:<br>Procedure Code:                                                                                                    | IIs Subr<br>Profile: DOL Fore<br>List > Create Fo<br>mation<br>12012026800238<br>DFEC<br>PANAM               | nission<br>ign Bills Submise<br>reign Bill          | Detai          | i <b>ls</b> page d | isplays the d<br>Status<br>Provider ID               | Processed<br>: 852689576                                                                                                    | of the s            | ubmi        | tted      | bill.<br>د ده |
| Close Submit<br>Foreign Bills<br>Close Submit<br>Foreign Bill Inform<br>TCN:<br>Program:<br>Procedure Code:<br>Case Number:                                                   | IIS Subr<br>Profile: DOL Fore<br>List > Create Fo<br>nation<br>120120268002335<br>DFEC<br>PANAM<br>250387426 | nission<br>ign Bills Submise<br>reign Bill          | Detai          | i <b>ls</b> page d | isplays the d                                        | Processed<br>: 852689576                                                                                                    | of the s            | ubmi        | tted      | bill.<br>د ده |
| Close Submit<br>Foreign Bills<br>Close Submit<br>Foreign Bill Inforr<br>TCN:<br>Program:<br>Procedure Code:<br>Case Number:<br>Check Number:                                  | Ils Subr                                                                                                    | nission                                             | Detai          | i <b>ls</b> page d | isplays the d<br>Status<br>Provider ID<br>Check Date | Ietails         ::         Processed         ::         852689576         ::         ::         ::         ::         ::         ::         ::         ::         ::         ::         ::         ::         ::         ::         ::         ::         ::         ::         ::         ::         ::         ::         ::         ::         ::         ::         ::         ::         ::         ::         ::         ::         ::         ::         ::         ::         ::         ::         :: <td::< td="">       ::         <td::< td="">       ::         <td::< td="">       ::          <td::< td="">       ::</td::<></td::<></td::<></td::<> | of the s            | ubmi        | e Help    | bill.<br>د ده |
| Close Submit<br>Foreign Bills<br>Close Submit<br>Foreign Bill Inforr<br>TCN:<br>Program:<br>Procedure Code:<br>Case Number:<br>Check Number:<br>Check Amount:<br>Upload File: | IIS Subr                                                                                                    | nission<br>ign Bills Submiss<br>reign Bill<br>19000 | Detai          | i <b>ls</b> page d | isplays the d                                        | letails (<br>: Processed<br>: 852689576<br>:<br>:<br>:<br>:<br>:<br>:<br>:<br>:<br>:<br>:<br>:<br>:<br>:                                                                                                    | of the s            | ubmi        | etted     | bill.<br>د ده |